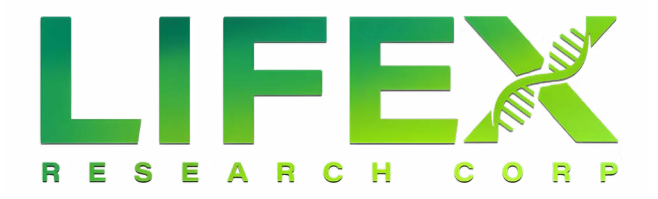

Please follow the steps below to complete contracting with LifeX.

Contracting Link: <u>https://www.1enrollment.com/agents/signup.cfm?id=844055</u> Password: LifeXRecruitment

- 1. Go to the contracting link above and enter the provided password.
- 2. Fill out the Recruiter Sign up Form with your information
- 3. Upload your E&O
- 4. Upload your Licenses
- 5. Submit the form and accept the agreement

After submitting the form you will receive an email regarding your recruiter training from support@kmg-services.com. You must complete this training in order for your contract to be approved.

Once you pass the recruiter quiz, please allow 2 business days for your welcome email to arrive with your Username and Password for your management site in the back office.

PLEASE NOTE: If you use E123 for other carriers/contracts, you MUST choose a different username.

Questions? Contact: support@effectiveins.com 920-631-1413

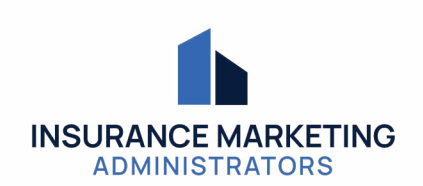

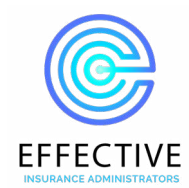